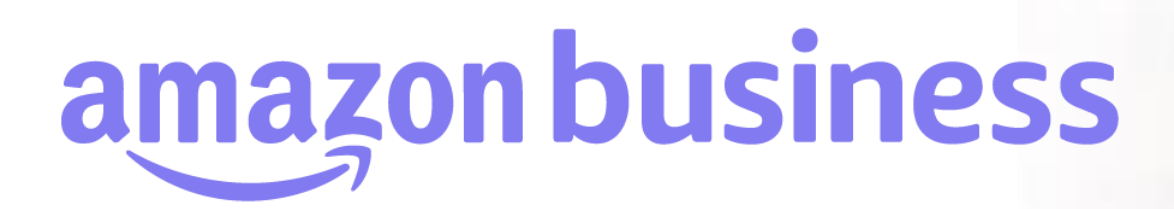

## 制限ルール(承認ルール)の設定

2023年 8月 29日発行 本ユーザーガイドの内容は発行日時点のものであり、変更になる可能性があります。

> amazon business Departments " sea weep

Welcome to Ama Everything you love about Amazo

Pueiness Categories

Electronics & Computers

## 購買ルール設定(推奨・制限・禁止) **購買ルールの概要**

Amazonビジネスでは、アカウント全体または各グループ(サブグループ)に対して、購買ルールを設定することが可能です。購買ルール は商品/カテゴリーなどへの推奨ルール設定、制限ルール(承認ワークフローの設定が可能)設定、禁止ルール設定が可能です。 ※一部機能はBusinessプライムの特典です

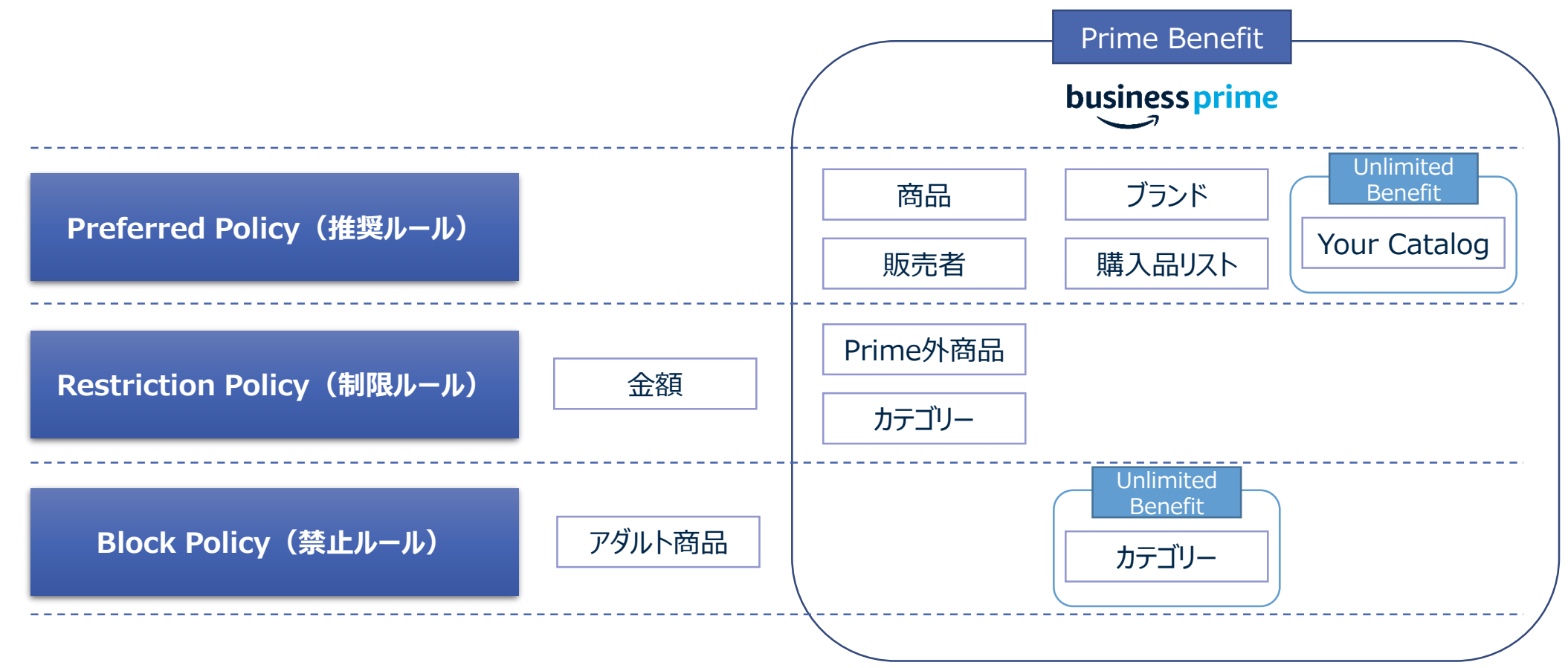

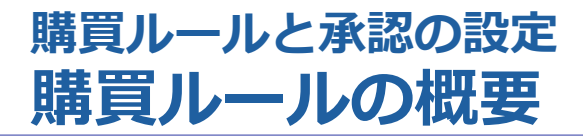

amazon business

#### 作成した各ルールの適用範囲について

各ルールの設定画面にてルールの適用範囲を選択することができます。

例えば:

下図、営業統括部(第2階層)にて購買ルールを作成します。 [このグループのみ]を選択:

- → 営業統括部にのみルールが適用されます。
- [このグループとすべてのサブグループ]を選択:
  - → 営業統括部及びその配下の第一営業課、第二営業課、第三営業課に同じルールが適用されます。
    - ※一部のサブグループのみに適用することはできません。

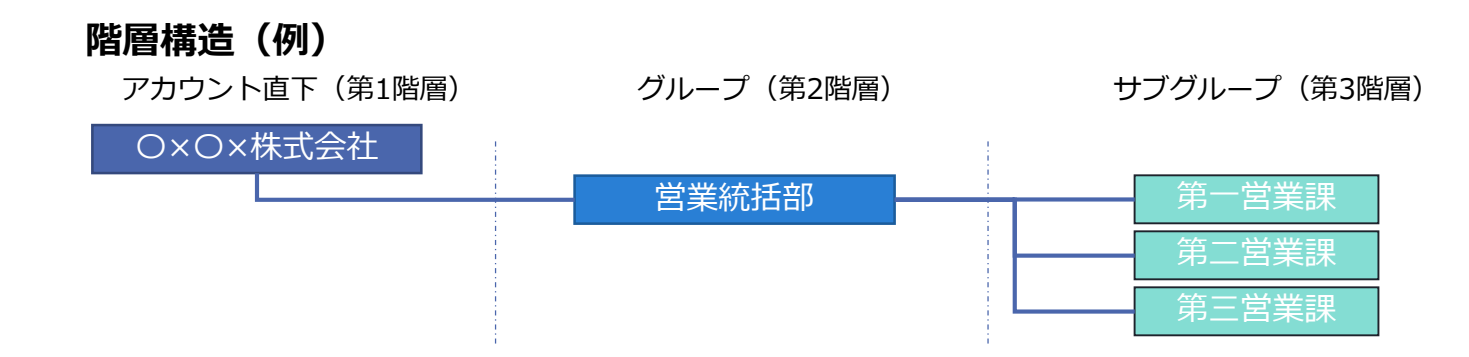

アカウント全体に同じルールを適用したい場合は、アカウント直下(第1階層)で購買ルールを作成し、[このグループと すべてのサブグループ]を選択します。

ルール適用範囲選択 画面イメージ

- このルールは以下に適用されます:
- 🦲 このグループとすべてのサブグループ (100+) ∨

○ このグループのみ

# 購買ルールと承認の設定<br /> 制限ルールの設定<br /> 注文金額に応じた制限(承認)設定

『ビジネスアカウントの設定』画面より[購買ルールと承認]に進んでください。(既にルールがある場合は画面右上[購買ルールの追加]をク リック) 「注文に関する購買ルール」から[注文金額]に進みます。

| 社内用テス           | トアカウント   グループの切り替え マ                                           | Q ビジネスアカウント全体を検索                                                                                                    |
|-----------------|----------------------------------------------------------------|----------------------------------------------------------------------------------------------------|
| ビジネス            | アカウントの設定                                                       | ユーザーを認知 🗸                                                                                                    |
| <b>i</b> 8177 : | 機能追加のお知らせ 詳細はこちら<br>支払い方法と配送先住所の設定<br>支払い方法や配送先住所等の設定・管理ができます。 | 追加する購買ルールを選択してください                                                                                                    |
|                 | 支払い方法と配送先往所の共有 予算管理<br>支払い方法 請求責払いの設定<br>配送先往所 請求責情報<br>注文情報   | 注文に関する購買ルール       商品カテゴリー毎の注文金額         注文内容に応じた承認ルールを       選択した商品カテゴリー(UNSPSCコード)ごとに指定した金額以上の注文に対する承認を設定します         作成できます       承認設定可                                                                                                    |
| <u>چ</u>        | ユーザーの管理<br>グループの登録や、ユーザーの招待・管理チができます。<br>ユーザー<br>ユーザー招待        | <ul> <li>商品に関する購買ルール</li> <li>商品を推奨・制限・禁止する購 &gt;</li> <li>買ルールを作成できます</li> <li>注文(情報)</li> <li>選びた頼者が選択した注文情報に対して承認を設定します</li> <li>承認設定可</li> <li>注文金額</li> </ul>                                                                                                    |
|                 | クループ<br>購買分析ダッシュボードの役割す工                                       | <b>販売者に関する購買ルー</b><br>ル                                                                                                    |
| 6               | 購買リレールと承認の設定<br>承認ルールや、購入推算商品・制限力デゴリー等を設定できます。                 | トレーン  トレーン |
|                 | 調査ルールと承認                                                       | 購買コントロールは、✓businessprimeの会員持典です                                                                                                    |
| L.              | Rosel Perta<br>専門的用途の商品を購入するために必要な免許・資格等を登録できます                | ビジネスカスタマーサービスにお問合せ                                                                                                    |

# 購買ルールと承認の設定<br /> 制限ルールの設定<br /> 注文金額に応じた制限(承認)設定

「購買ルール名」「ルールの適用範囲」「購買依頼者へのメッセージ」と承認を有効にする条件、承認者を設定し[保存する]をクリックします。

| く 戻る   Amazon Demo 01グループ                                                | **                                                                                             | マンセル保存する                     |
|--------------------------------------------------------------------------|------------------------------------------------------------------------------------------------|------------------------------|
|                                                                          |                                                                                                | ルールの適用範囲について<br>は「購買ルールの概要」を |
| <b>購買ルール名</b><br>購買ルール名を入力してください                                         | <ul> <li>0/80 このルールは以下に適用されます:</li> <li>● このグループとすべてのサブグループ(3) </li> <li>● このグループのみ</li> </ul> | 参照してください。                    |
| 管理者のための説明を追加する<br>購買依頼者へのメッセージ<br>注文することは可能ですが、承認を必要とします。                |                                                                                                | 23/250                       |
|                                                                          |                                                                                                |                              |
| 1 承認を有効にする条件<br>金額の異なる条件で複数の承認ルールを設定すると、ひとつの注<br>すべての注文に適用するには「0」を入力します。 | 承認ルールが有効になる金額を<br>入力してください。詳細は次頁<br>を参照してください。                                                 |                              |
| 指定金額以上の注文: ¥ 金額を入力する 注文の上限額を追加                                           |                                                                                                |                              |
| 2 承認ルール (オブション)<br>承認者を設定します。管理者が承認を必要としていない場合でも、上記の                     | メッセージは購入者に対して表示されます。                                                                           |                              |
| レベル1                                                                     |                                                                                                | 承認者を設定してください。承               |
| 承認者名またはEメールアドレスを入力してください                                                 |                                                                                                | 認者=管理者である必要はあり               |
| 承認階層を追加する                                                                | 各階層での承認が必要で                                                                                    | ません。                         |
| カタログ連携を使用して注文する場合、購買システムに設定されている承                                        | 認ルールが適用されます。                                                                                   | _                            |

# 購買ルールと承認の設定<br /> 制限ルールの設定<br /> 注文金額に応じた制限(承認)設定

「承認を有効にする条件」では承認ルールが適用される金額を指定します。商品単位ではなく注文単位(カート単位)での金額になります。

| 1 承認を有効                    | にする条件                                                                       |
|----------------------------|-----------------------------------------------------------------------------|
| 金額の異なる条件で複数<br>すべての注文に適用する | xの承認ルールを設定すると、ひとつの注文に対して複数の承認ルールが適用されます。詳細はこちら ><br>いには「0」を入力します。<br>上限金額を設 |
| 指定金額以上の注文:                 | ¥ 金額を入力する         注文の上限額を追加         定する場合                                   |
|                            |                                                                             |

例えば、

**すべての注文**でルールを適用する場合は、¥0を入力してください。 **5万円以上の注文**でルールを適用する場合は、¥50000を入力してください。

承認ルールの**上限金額**を指定したい場合[注文の上限を追加]をクリックし、上限金額を入力してください。 例えば、0円から5万円の注文で承認ルールを適用する場合は、 指定金額以上の注文:¥0 および以下の注文額を含:¥50000 と入力してください。

| 1 承認を有効にする条件                                      |                        |                 |
|---------------------------------------------------|------------------------|-----------------|
| 金額の異なる条件で複数の承認ルールを設定する<br>すべての注文に適用するには「0」を入力します。 | と、ひとつの注文に対して複数の承認ルールが適 | 囲されます。 詳細はこちら ∨ |
| 指定金額以上の注文: ¥ 0                                    | および以下の注文額を含む ¥ 50,000  | 注文額の上限を削除       |

# 購買ルールと承認の設定<br /> 制限ルールの設定<br /> 注文情報に応じたルール設定

『ビジネスアカウントの設定』画面より[購買ルールと承認]に進んでください。(既にルールがある場合は画面右上[購買ルールの追加]をク リック) 「注文に関する購買ルール」から[注文情報]に進みます。注文情報の設定については「注文情報の設定」を参照してください。

| 社内用テス           | ストアカウント   グループの切り替え ▼                                              | Q ビジネスアカウント全体を検索                                                                                                    |  |
|-----------------|--------------------------------------------------------------------|----------------------------------------------------------------------------------------------------|--|
| ビジネス            | スアカウントの設定                                                          | ユーザーを約20 🗸                                                                                                    |  |
| <b>i</b> 8 f‡ : | 機能追加のお知らせ 詳細はごちら                                                   | アカウント管理者 (224)                                                                                                    |  |
| <b>—</b> 3      | 支払い方法と配送先住所の設定<br>支払い方法や配送先住所等の設定・管理ができます。                         | 追加する購買ルールを選択してください                                                                                                    |  |
|                 | 交払い方法と配送先住所の共有 予算管理<br>交払い方法 請求責払いの設定<br>配送先住所 請求責情報<br>注文情報       | 注文に関する購買ルール       商品カテゴリー毎の注文金額         注文内容に応じた承認ルールを       選択した商品カテゴリー(UNSPSCコード)ごとに指定した金額以上の注文に対する承認を設定します         作成できます       承認設定可 |  |
| 8-8<br>8-8      | ユーザーの管理<br>グルーブの登録や、ユーザーの招待・管理等ができます。<br>ユーザー<br>ユーザー招待<br>グループ    | <ul> <li>商品に関する購買ルール</li> <li>商品を推奨・制限・禁止する購 &gt;</li> <li>買ルールを作成できます</li> <li>注文信報</li> <li>」承認設定可</li> <li>注文金額</li> </ul>            |  |
| 6               | 購買分析ダッシュボードの役割にた<br>購買ルレールと承認の設定<br>承認ルールや、購入推奨協品・制限カテゴリー等を設定できます。 | <ul> <li>販売者に関する購買ルー</li> <li>ル</li> <li>特定の販売者を推奨するルール</li> <li>を作成できます</li> <li>指定した金額以上の注文に対して承認を設定します</li> <li>承認設定可</li> </ul>      |  |
|                 | 信買ルールと承認<br>認証資格<br>男門的用途の商品を購入するために必要な免許・資格等を登録できます。              | 購買コントロールは、✓businessprimeの会員特典です<br>ビジネスカスタマーサービスにお問合せ                                                                                    |  |

amazon business

# 購買ルールと承認の設定<br /> 制限ルールの設定<br /> 注文情報に応じたルール設定

「購買ルール名」「ルールの適用範囲」「購買依頼者へのメッセージ」とルールを設定する注文情報を選択してください。承認者を設定し [保存する]をクリックします。

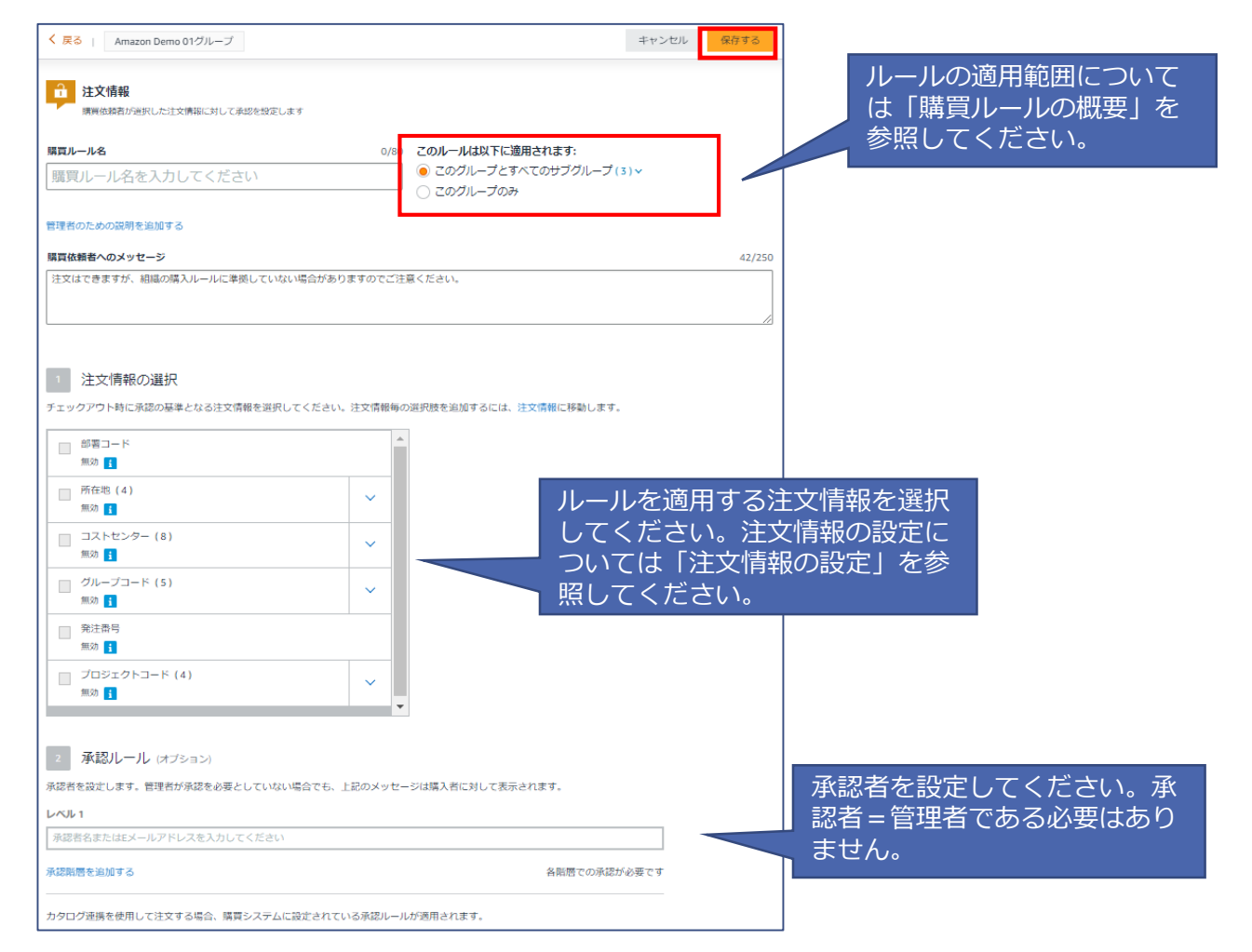

#### 購買ルールと承認の設定 制限ルールの設定 商品カテゴリーごとの制限ルール設定

『ビジネスアカウントの設定』画面より「購買ルールと承認」に進んでください。(既にルールがある場合は画面右上[購買ルールの追加] をクリック) 「注文に関する購買ルール」から[商品カテゴリー毎の注文金額]に進みます。

| 社内用テス                                 | ストアカウント   グループの切り替え ▼                                           |                                              |       | Q、ビジネスアカウント全体を検索                                                                          |
|---------------------------------------|-----------------------------------------------------------------|----------------------------------------------|-------|-------------------------------------------------------------------------------------------|
| ビジネス                                  | スアカウントの設定                                                       |                                              |       | ii-ii-kubho 🗸                                                                             |
| <b>1</b> 8177:                        | 機能追加のお知らせ詳細はこちら                                                 |                                              | アカウン  | ント管理者 (224)                                                                               |
| <b>,</b>                              | 交払い方法と配送先住所の設定<br>支払い方法や配送先住所等の設定・管理ができます。                      | 追加する購買ルーム                                    | ルを選   | 選択してください                                                                                  |
|                                       | 交払い方法と配送先住所の共有 予算管理<br>交払い方法 請求責払いの設定<br>配送先住所 請求責情報<br>注文情報    | 注文に関する購買ルール<br>注文内容に応じた承認ルール:<br>作成できます      | e >   | 商品カテゴリー毎の注文金額<br>選択した商品カテゴリー(UNSPSCコード)ごとに指定した金額以上の注文に対する承認を設定します<br>✓businessprime 承認設定可 |
| 87.8<br>8                             | ユーザーの管理<br>グループの登録や、ユーザーの招待・管理学ができます。<br>ユーザー<br>ユーザー現待<br>グループ | 商品に関する購買ルール<br>商品を推奨・制限・禁止する!<br>買ルールを作成できます | 曠 >   | 注文情報<br>購買依頼者が選択した注文情報に対して承認を設定します<br>承認設定可<br>注文金額                                       |
|                                       | 購買分析ダッシュボードの役割算定                                                | 販売者に関する購買ルー                                  |       | 指定した金額以上の注文に対して承認を設定します<br>承認設定可                                                          |
| 8                                     | 購買ルールと承認の設定<br>承認ルールや、購入推奨商品・制限カテゴリー等を設定できます。                   | 特定の販売者を推奨するルーム<br>を作成できます                    | , >   |                                                                                           |
| · · · · · · · · · · · · · · · · · · · |                                                                 |                                              |       | 員特典です                                                                                     |
|                                       | 認証資格<br>専門的用途の商品を購入するために必要な免許・資格等を登録できます。                       |                                              | ビジネスカ | カスタマーサービスにお問合せ                                                                            |

#### 購買ルールと承認の設定 制限ルールの設定 商品カテゴリーごとの制限ルール設定

「購買ルール名」「ルールの適用範囲」「購買依頼者へのメッセージ」と**承認を有効にする条件**および**対象等するカテゴリー**を選択します。 承認者を設定し[保存する]をクリックします。

| く 戻る   Amazon Demo 01グループ                                                                                                    | キャンセル 保存する                                       |                                                                                                    |                                                                               |
|----------------------------------------------------------------------------------------------------|--------------------------------------------------|----------------------------------------------------------------------------------------------------|-------------------------------------------------------------------------------|
|                                                                                                    | ルールの適用範囲<br>は「購買ルールの                             | 囲について<br>D概要」を                                                                                       |                                                                               |
| 第国ルール名         0/80         このリールは以下に適用されます           原買ルール名を入力してください         © このグループとすべてのサブ・           このグループのみ         このグループのみ                                                 | た 参照してくださし                                       | ۱.                                                                                                   |                                                                               |
| 管理者のための説明を追加する                                                                                                    | I                                                | 制限時の商品表示イメーシ                                                                                         | ÿ                                                                             |
| 購買依頼者へのメッセージ                                                                                                    | 40/250                                           |                                                                                                    |                                                                               |
| 特定の商品カテゴリーにおける注文の合計が設定金額を超えているため承認が必要です。                                                                                                    |                                                  |                                                                                                    |                                                                               |
| <ol> <li>承認を有効にする条件</li> <li>対象の商品カテゴリーに対する注文において承認を有効にする金額を設立してください、<br/>ひとつの注文に対して複数の承認レールが適用される場合があります、詳細はこと</li> <li>対象とする商品カテゴリー</li> <li>承認の対象とする商品カテゴリーを設定してください</li> </ol> | ルが有効になる金額を<br>ください。<br>通用対象となる商品の<br>-を選択してください。 |                                                                                                    | R.M.                                                                          |
| 表示されているものすべてを選択<br>またい                                                                                                    | は次頁を参照してくだ                                       | 購買制限ルール対象商品<br>日本酒 括州一部(パイムしゅういっこ)                                                                   | 購買制限ルール対象商品<br>日本酒 番組一載(ゴチレルラリンス)                                             |
| 1 カテゴリーを追加する                                                                                                    |                                                  | ん) 精米歩合55% 純米吟醸酒<br>1800m I 【山陽盃酒造】                                                                  | ん) 超辛口+10 純米酒 720ml<br>(山陽盃酒造)                                                |
| 3 承認ルール (オブション)                                                                                                    |                                                  | ***** 1                                                                                              | *******                                                                       |
| 承認者を設定します。管理者が承認を必要としていない場合でも、上記のメッセージは構入者に対して表示されましてしていたい場合でも、上記のメッセージは構入者に対して表示されました。<br>レベル1<br>承認者を含またはモメールアドレスを入力してください<br>承認期間を追加する                                          | 承認者を設定してください。承<br>認者 = 管理者である必要はあり<br>ません。       | ¥2,744 税抜<br>¥3,018 税込(¥3,018/1商品あたりの価格)<br><del>¥3,080</del><br>2021/9/15 水曜日~2021/9/21 火曜日<br>にお届け | ¥1,200 税抜<br>¥1,320 税込 (¥1,320/1商品あたりの価<br>格)<br>9月14日(火), 8:00 - 12:00までにお届け |
| カタログ連携を使用して注文する場合、購買システムに設定されている承認ルールが適用されます。                                                                                                    |                                                  | 配送料 ¥850                                                                                             |                                                                               |

## 購買ルールと承認の設定 UNSPSCについて

amazon business

#### <u>UNSPSCについて</u>

Amazonビジネスではカテゴリー指定の際にUNSPSCを利用します。

UNSPSCコードとはUniversal Standard Products and Services Codeの頭文字をとった、"製品とサービスに関する国際標準分類コード"です。 参考:https://www.unspsc.org/

### コードの一覧については、ビジネスアカウントの画面より最下部 「UNSPSCコードの分類」から取得可能です。

※適宜コードの追加、修正を実施しております。

※一部の日本語が誤っていたり不自然な日本語になっているケースがあるかもしれませんが、ご了承くださいますようお願いいたします。随時修正予定です。

#### UNSPSCのコード体系について

| UNSPSCコー<br>度を表してい | UNSPSCコードは8桁の数字で構成されており、2桁ずつ4階層コードでカテゴリーの粒<br>度を表しています。ボールペンの場合、以下のような構成になります。 |        |                  |               |  |  |  |  |  |
|--------------------|--------------------------------------------------------------------------------|--------|------------------|---------------|--|--|--|--|--|
| UNSPSC             | 44                                                                             | 121701 | ローラーボ-           | ールペン          |  |  |  |  |  |
| レベリレコ              |                                                                                | セグメント: | 44000000         | 事務用機器・付属品・消耗品 |  |  |  |  |  |
| レベリレ2              |                                                                                | ファミリー  | 44120000         | オフィス用供給品      |  |  |  |  |  |
| 64113              |                                                                                | 分類     | 44121700         | 筆記用具          |  |  |  |  |  |
| 6/1/14             |                                                                                | コモディティ | 441217 <b>01</b> | ローラーボールベン     |  |  |  |  |  |

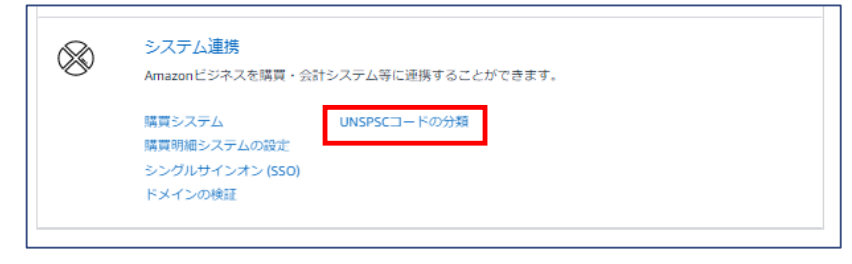

#### UNSPSCでのカテゴリー指定 画面イメージ

| □ UNSPSCカテゴリーおり当て予定の商品                                                                                                    | Q UNSPSCコードまたはカデゴリー名で検索                            | UNSPSCII- FICT | ついてはこちら                                                                     |
|----------------------------------------------------------------------------------------------------|----------------------------------------------------|----------------|-----------------------------------------------------------------------------|
| □ 1000000 生態物(儀木)・動物の資材・付置品・消耗品       ✓         ○ 11000000 能物, 繊維, 非負用の植物および動物の資材       ヘ         ○ 11120000 非食用植物および釉瘤物       ✓         ○ 11120000 細維・糸・毛糸       ヘ         ○ 11150000 細維・糸・毛糸       ヘ         ○ 11151000 細維・糸・毛糸       ヘ         ○ 11151500 細糖       ✓         ○ 11151500 細糖       ✓         ○ 11151500 細糖       ✓         ○ 11151500 細糖       ▲ | □ UNSPSCカテゴリー割り当て予定の商品                             | *              | カテゴリーに罰する商品例                                                                |
| <ul> <li>○ 11000000 鉱物、繊維、非食用の植物および動物の肉材</li> <li>○ 11120000 排食用植物および動物の肉材</li> <li>○ 11150000 繊維・糸・毛糸</li> <li>○ 11155000 繊維・糸・毛糸</li> <li>○ 1115500 繊維</li> <li>○ 11151500 繊維</li> <li>○ 11151500 繊維</li> <li>○ 11151500 繊維</li> <li>○ 11151500 株</li> <li>○ 11151500 株</li> <li>○ 11151500 株</li> <li>○ 11151500 株</li> </ul>                                  | <ul> <li>10000000 生植物(植木)・動物の資材・付周品・消耗品</li> </ul> | ~              |                                                                             |
| ● 11120000 非食用植物および料産物       >         ● 11150000 細緒・糸・毛糸       ^         ● 11151000 細緒・糸・毛糸       ^         ● 11151000 細緒       >         ● 11151000 細緒       >         ● 11151000 細緒       >         ● 11151000 未       ●         ● 11151000 未       ●                                                                                                    | ✓ 11000000 鉱物、繊維、非食用の植物および動物の資材                    | ^              |                                                                             |
| <ul> <li>♥ 11150000 繊維・糸・毛糸</li> <li>● 1115 繊維・糸・毛糸</li> <li>● 1115 繊維・糸・毛糸</li> <li>● 11151500 繊維</li> <li>♥</li> <li>● 11151500 糸</li> <li>● 11151700 毛糸</li> </ul>                                                                                                    | ✓ 11120000 非食用植物および林産物                             | ~              | ハマナカエコア メルヘンアート ハマナカエコア いち髪 THE<br>ンダリヤ クラフ マニラヘンプヤー ンダリヤ クラフ PREMIUM 4Xシャ  |
| マロ1115 機械・糸・毛糸       UNSPSC1115 ・         マロ11151500 機構       ×         ・ 11151600 糸       ・         ・ 11151700 毛糸       ・                                                                                                    | ✔ 11150000 繊維・糸・毛糸                                 | ^              | 繊維・糸・毛糸                                                                     |
| ・ 11151500 機構     ・       ・ 11151600 糸       ・ 11151700 毛糸                                                                                                    | ✓ 1115 繊維・糸・毛糸                                     |                | UNSPSC 1115・ UNSPSC 1115・  AmazonデジネスアはINSPSC コードの分類を駆動的に行っており、2020年をめどに等了す |
| <ul> <li>□ 11151600 糸</li> <li>□ 11151700 毛糸</li> </ul>                                                                                                    | ✓ 11151500 総維                                      | ~              | る予定です。                                                                      |
| マ 11151700 毛糸                                                                                                    | ✔ 11151600 糸                                       |                |                                                                             |
| · ·                                                                                                    | ✔ 11151700 毛糸                                      | *              |                                                                             |

## 購買ルールと承認の設定 商品カテゴリー (UNSPSC) 選択

各ルール画面の**対象と商品カテゴリー**から[カテゴリーを追加する]に進みます。対象となる商品カテゴリー選択後、右上の[カテゴリーを追加 する]をクリックしてください。

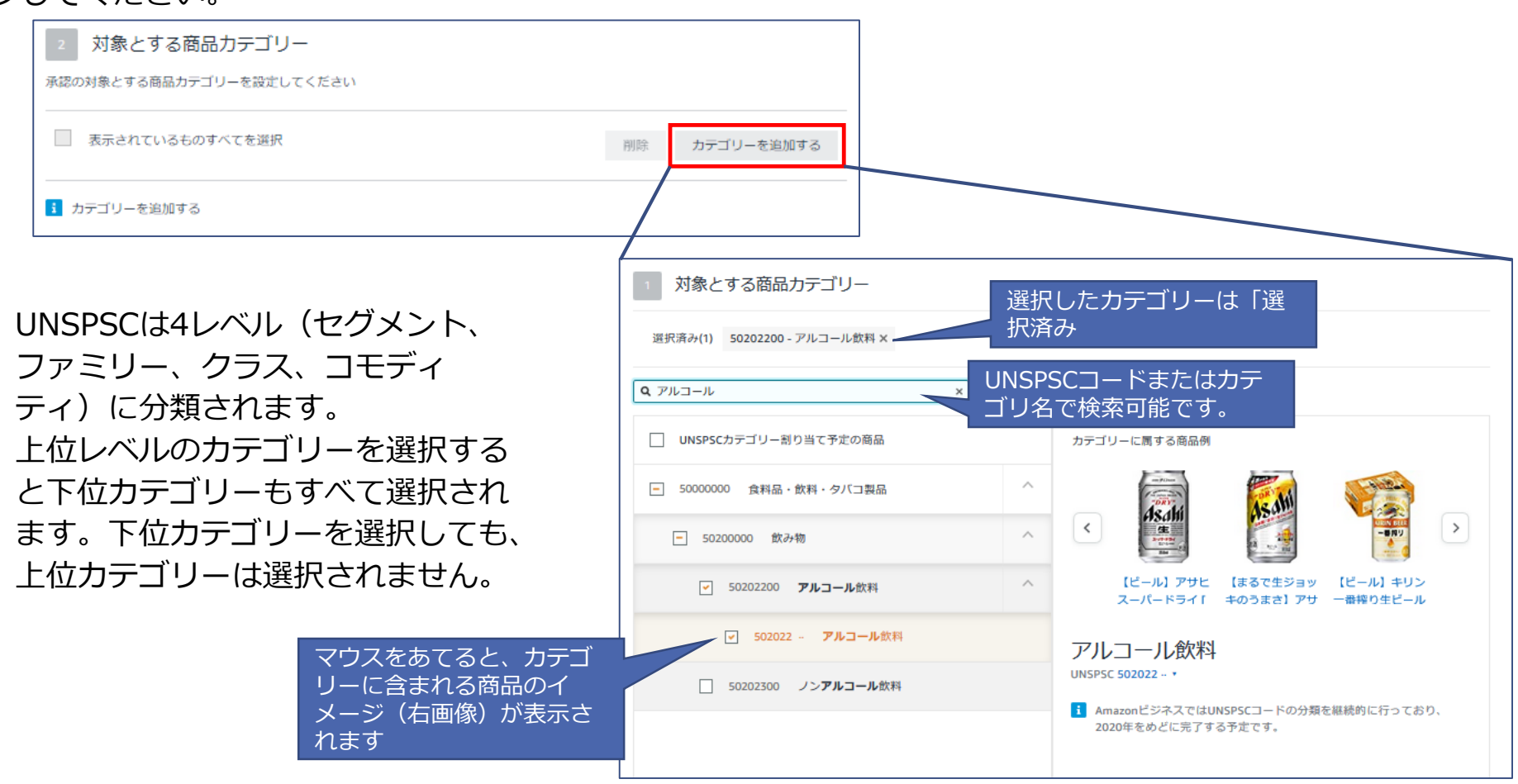

## 購買ルールと承認の設定 商品カテゴリー(UNSPSC)一括アップロード

各ルール画面の**対象と商品カテゴリー**から[カテゴリーを追加する]に進み、[カテゴリー選択を一括アップロード]をクリックします。

| 2 対象とする商品力テゴリー                | /۱         | <ul> <li>商品力テゴリーの選択</li> <li>承認の対象とする商品カテゴリーを設定してください</li> <li>この購買ルールで適用するUNSPSCコードを選択します。スプレッドシートを使用してコードを一括アップロードすることもできます。コードを確認<br/>するには、利用可能なUNSPSCコードのリストをダウンロードしてください。</li> <li>ロードすることもできます。コードを確認</li> <li>カテゴリ選択を一括アップ</li> <li>ロード</li> </ul> |
|-------------------------------|------------|----------------------------------------------------------------------------------------------------|
| 承認の対象とする商品力デゴリーを設定してください      | X          | □ すべてのカテゴリー                                                                                                    |
| 表示されているものすべてを選択 別除 カテゴリーを追加する |            | ▲ □ ······ UNSPSCコード:割り当て前(コードなし)                                                                                                    |
| 3 カデゴリーを追加する                  |            | 生植物(植木)・動物の資材・付属        10000000     品・消耗品                                                                                                    |
|                               | $\uparrow$ | □ 11000000 鉱物、繊維、非食用の植物および動 〜<br>物の資材                                                                                                    |
|                               |            |                                                                                                    |
|                               |            | 樹脂、ロジン、ゴム、発泡体、フィルムおよび<br>□ 1300000 エラストマー(弾性体資材[天然ゴム・合成ゴ<br>ムなど])用品                                                                                                    |
|                               |            | □ 14000000 紙原材料および紙製品 ~                                                                                                    |
|                               |            | Jahan Jahan Brishing Barishi Lu ML                                                                                                    |

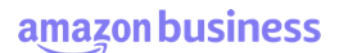

## 購買ルールと承認の設定 商品カテゴリー(UNSPSC)一括アップロード

[テンプレートをダウンロード(.xlsx)]をクリックし、UNSPSCコード-テンプレート.xlsx をダウンロードしてください。そのファイルに対象 となる商品カテゴリーを記載し、アップロードします。(最新のUNSPSCコードについては次頁を参照してください)

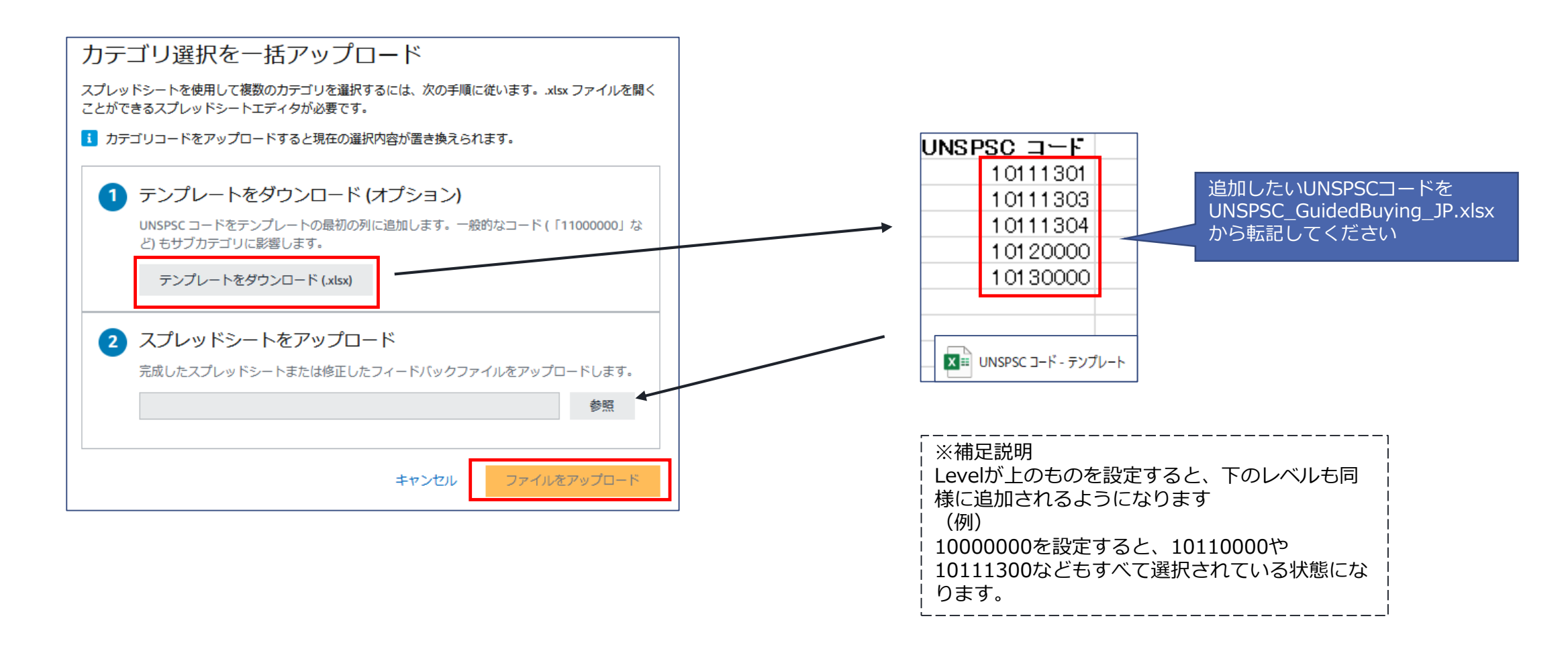

### 購買ルールと承認の設定 商品カテゴリー(UNSPSC)一括アップロード

[カテゴリー選択を一括アップロード]をクリックする前に、下図赤枠部分の[利用可能なUNSPSCコードのリストをダウンロード]をクリック することで、すべてのUNSPSCコードを確認することができます。(ファイル名:UNSPSC\_GuidedBuying\_JP.xlsx) このファイルを参考に、前頁の設定を進めてください。

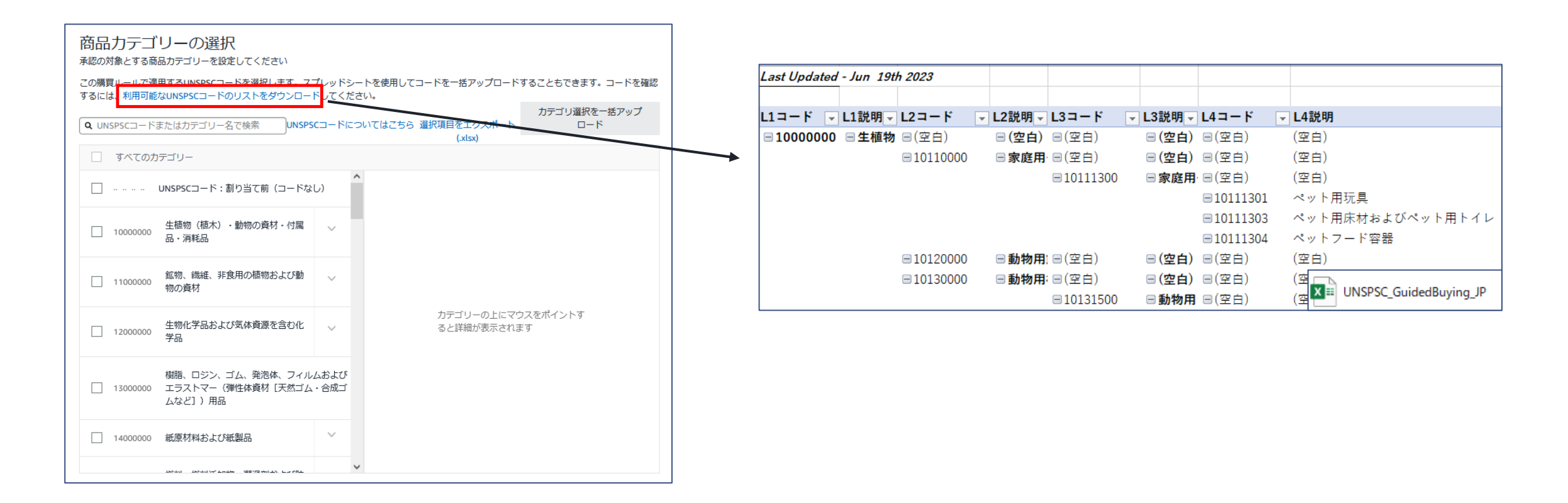

### 購買ルールと承認の設定 制限ルールの設定 承認者の設定

承認ルールは最大6レベル(階層)まで設定可能で、1レベル最大10名まで承認者として設定できます。

- ・ 複数レベルの承認者を設定した場合、全レベルの承認が必要となります
   (レベル1承認者の承認完了後、レベル2承認者が承認。レベル2承認後、レベル3承認と進みます)
- 同一レベルに複数承認者が設定されている場合、どなたか1名の承認で次レベルの承認者へ進みます
- 複数レベルに同一ユーザーを承認者として設定することは出来ません

(例えばレベル1承認者とレベル2承認者に同じユーザーを設定することはできません)

| 2 承認ルール (オプション)                                                         |
|-------------------------------------------------------------------------|
| 承認者を設定します。管理者が承認を必要とは承認者の氏名また い者に対して表示されます。                             |
| レベル 1 はメールアドレス グループ承認者を使用する ~                                           |
| jp-ab-ps+demo-test1@amazon.co.jp                                        |
|                                                                         |
| 💛 jp-ab-ps+demo-test1@amazon.co.jp 🔽 候補が表示されるので、                        |
| 選択してください。                                                               |
|                                                                         |
|                                                                         |
|                                                                         |
|                                                                         |
| 2 7年記ルール(オブション)                                                         |
| 承認者を設定します。管理者が承認を必要としていない場合でも、上記のメッセージは購入者に対して表示されます。                   |
| レベル 1 グループ承認者を使用する V                                                    |
| Amazon Demo<br>jp-ab-ps+demo-test1@amazon.cojp 承認者名またはEメールアドレスを入力してください |
|                                                                         |
| 承認照響を追加する 各階層での承認が必要です                                                  |
|                                                                         |
| - レハレ(陌厝)で迫加する場合は、「承認レハレ<br>- を追加する」をクリックにてください                         |
|                                                                         |

承認者の氏名またはメールアドレスを入力す ると、該当する候補が表示されるのでクリッ クして選択してください。 アカウントに登録されていないユーザーは承 認者として設定できません。

承認者は必ずしもアカウント/グループの管 理者である必要はありません。(購買依頼者 などの他の役割のユーザーでも設定可能)

## 購買ルールと承認の設定 制限ルールの設定 承認者の設定 シナリオ例

amazon business

パターン①各グループ・サブグループで金額に応じた購買ルールを設定する。

設定したい内容: 0~5万円の注文は「課長」のみの承認とする。5万円~20万円の注文の注文は一次承認者として「課長」、二次承認者として「部長」を設定する。 20万円以上の注文はAmazonビジネスでは購買できないようにする。

#### 購買ルール設定例: 「注文金額によって承認を有効にする購買ルール」(「注文金額に応じた制限(承認)設

<u>定」)を各グループに3ルールずつ作成</u> ルール1:0~5万円の注文

ルール適用範囲:このグループのみ ①承認を有効にする条件:¥0以上 - ¥50,000以下 ②承認ルール:レベル1 課長

ルール2:5万円~20万円
 ルール適用範囲:このグループのみ
 ①承認を有効にする条件:¥50,001以上 - ¥200,000
 ②承認ルール:レベル1 課長、レベル2 部長

ルール3:20万円以上の注文

ルール適用範囲:このグループのみ ①承認を有効にする条件:¥200,001以上 ②承認ルール:レベル1 Amazonビジネス管理部門 ※特定金額以上注文禁止する、という設定はできない ため、20万円以上の注文に関してはAmazonビジネス 管理部門にて否認処理を行う。

| 指定金額以上の注文: ¥ 0 および以下の注文器を含む<br>承認月レール (オブション)<br>み応用を設定します。管理者が承認を必要としていない場合でも、上記のメッセー                                                                                                  | ¥ 50,000 注文額の上間<br>ジは購入者に対して表示されます。                                                | 最 <b>化</b> 剂除                                              |                          |
|----------------------------------------------------------------------------------------------------|------------------------------------------------------------------------------------|------------------------------------------------------------|--------------------------|
|                                                                                                    | 承認を有効にする条件<br>金額の異なる条件で複数の承認レージ     ホーマーンでは、「一、一、一、一、一、一、一、一、一、一、一、一、一、一、一、一、一、一、一 | 件<br>化<br>たる設定すると、ひとつの注文に対して複数の承認ルールが                      | BERNETS STRUCTS V 2      |
| ¥200,000以下                                                                                                    | 田定金額以上の注文: ¥ 50,001           2         承認的レール (オブション<br>承認者を設定します。管理者が承認者<br>レベル1 | まよび以下の注文額を含む ¥ 200,000<br>)<br>きめ憂としていない場合でも、上記のメッセージは導入者に | 注文語の上陽を削除<br>3月して表示されます。 |
| ₹                                                                                                    | 課長<br>レベル2<br>部長                                                                   | 承認者名またはEメールアドレスを入力してください<br>著名またはEメールアドレスを入力してください         | ×                        |
| <ul> <li>■ 承認を有効にする条件</li> <li>金級の異なる条件で複数の承認レールを設定すると、ひとつの注文に対して複数の<br/>すべての注文に測用するには (0) を入力します。</li> <li>用変金編以上の注文: ¥ 200,001</li> <li>注文の上間線を追加</li> <li>2 承認ルール (オブション)</li> </ul> | 承認期間を追加する<br>の決認ルールが適用されます。詳細はこう                                                   | 58~                                                        | ううしん (150年の7世頃条          |
| 決認者を設定します。管理者が承認を必要としていない場合でも、上記のメッセーレベル1 管理部門 × 承認者もまたはモメールアドレスを入力して                                                                                                    | ージは購入者に対して表示されます。<br>てください                                                         |                                                            |                          |

#### amazon business

## 購買ルールと承認の設定 制限ルールの設定 承認者の設定 シナリオ例

パターン②ビジネスアカウント全体に共通の購買ルールを設定する。

設定したい内容:すべての注文で2段階承認。レベル1承認者は「グループの所属長」、レベル2承認者に「総務課」を設定する。アカウント管理者のみルールの メンテナンス可能。グループ(サブグループ)管理者はレベル1承認者のみメンテナンス可能とする。

#### 購買ルール設定例:アカウント直下に「注文金額によって承認を有効にする購買ルール」(「注文金額に応じた制限(承認)設定」)を1つ作成

ルール : すべての注文

ルール適用範囲: このグループとすべてのサブグループ

①承認を有効にする条件:¥0

②承認ルール: レベル1 グループ承認者、レベル2 承認者総務課

アカウント直下でルールを作成し適用範囲を「**このグルー プとすべてのサブグループ**」に設定するとアカント全体 に共通のルールを適用することができます。 レベル1承認者をグループ承認者に設定するとで、承 認者のみ各グループ(サブグループ)管理者にて変更 できます。(ルール内容の編集はアカウント管理者の み編集可能)

グループ承認者の機能については「グループ承認者の 設定」を参照してください。

| このルールは以下に適用されます:             |      |     |
|------------------------------|------|-----|
| ◉ このグループとすべてのサブグループ (100+) ∨ |      |     |
| ○ このグループのみ                   |      |     |
|                              |      |     |
| ※ルール適用範囲の詳細は「購買ルール           | の概要」 | を参照 |

| 1 承認を有効に                           | する条件             | <del>4</del>                              |              |
|------------------------------------|------------------|-------------------------------------------|--------------|
| 金額の異なる条件で複数の<br>すべての注文に適用するに       | o承認ルール<br>には「0」を | を設定すると、ひとつの注文に対して複数の承認ルールが適用されま<br>入力します。 | け。詳細はこちら 🗸   |
| 皆定金額以上の注文:                         | 6 0              | 注文の上限額を追加                                 |              |
| 2 承認ルール (<br>承認者を設定します。管理<br>レベル 1 | オブション)<br>【者が承認を | 必要としていない場合でも、上記のメッセージは購入者に対して表示           | ianst.       |
| <b>承認者のグループ化</b><br>承認設定を管理する ×    | ×                |                                           |              |
| -XJL 2                             |                  |                                           |              |
| 総務課                                | ×                | 承認者名またはEメールアドレスを入力してください                  | ×            |
| 承認階層を追加する                          |                  |                                           | 各階層での承認が必要です |

#### 購買ルールと承認の設定 制限ルールの設定 グループ承認者の設定

amazon business

#### グループ承認者機能について

グループの承認者を設定することで、ルールごとに個別のユーザーを承認者として設定する必要がなくなり、設定作業やメンテナンス作業 が効率化できます。(設定方法は次頁)

例えば、同一グループに複数の注文金額や購入商品カテゴリーの制限ルールを作成し、同じ承認者(Aさん、Bさん)を設定する場合、AさんとBさんを「グループの承認者」として設定しておくことで、設定作業を効率化できます。

| <u>グループ承認者を利用する</u> | <u>グループ承認者を利用しない</u> |
|---------------------|----------------------|
| グループ承認者=Aさん、Bさん     |                      |
| 設定:                 | 設定:                  |
| ルール1承認者:グループ承認者     | ルール1承認者:Aさん、Bさん      |
| ルール2承認者:グループ承認者     | ルール2承認者:Aさん、Bさん      |
| ルール3承認者:グループ承認者+Cさん | ルール3承認者:Aさん、Bさん、Cさん  |
|                     |                      |

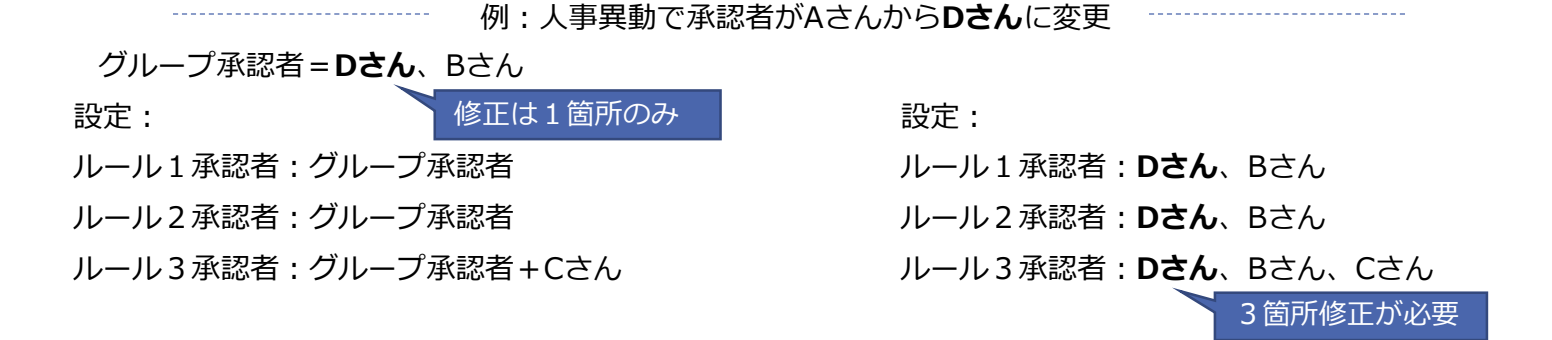

#### 購買ルールと承認の設定 制限ルールの設定 グループ承認者の設定

グループ承認者を設定・変更したいグループに移動し、『ビジネスアカウントの設定』画面より[購買ルールと承認]に進んでください。 ページ上部のナビゲーションから[承認の設定]に進みます。

氏名またはメールアドレスを入力し、グループ承認者を設定・変更してください。複数人設定可能です。

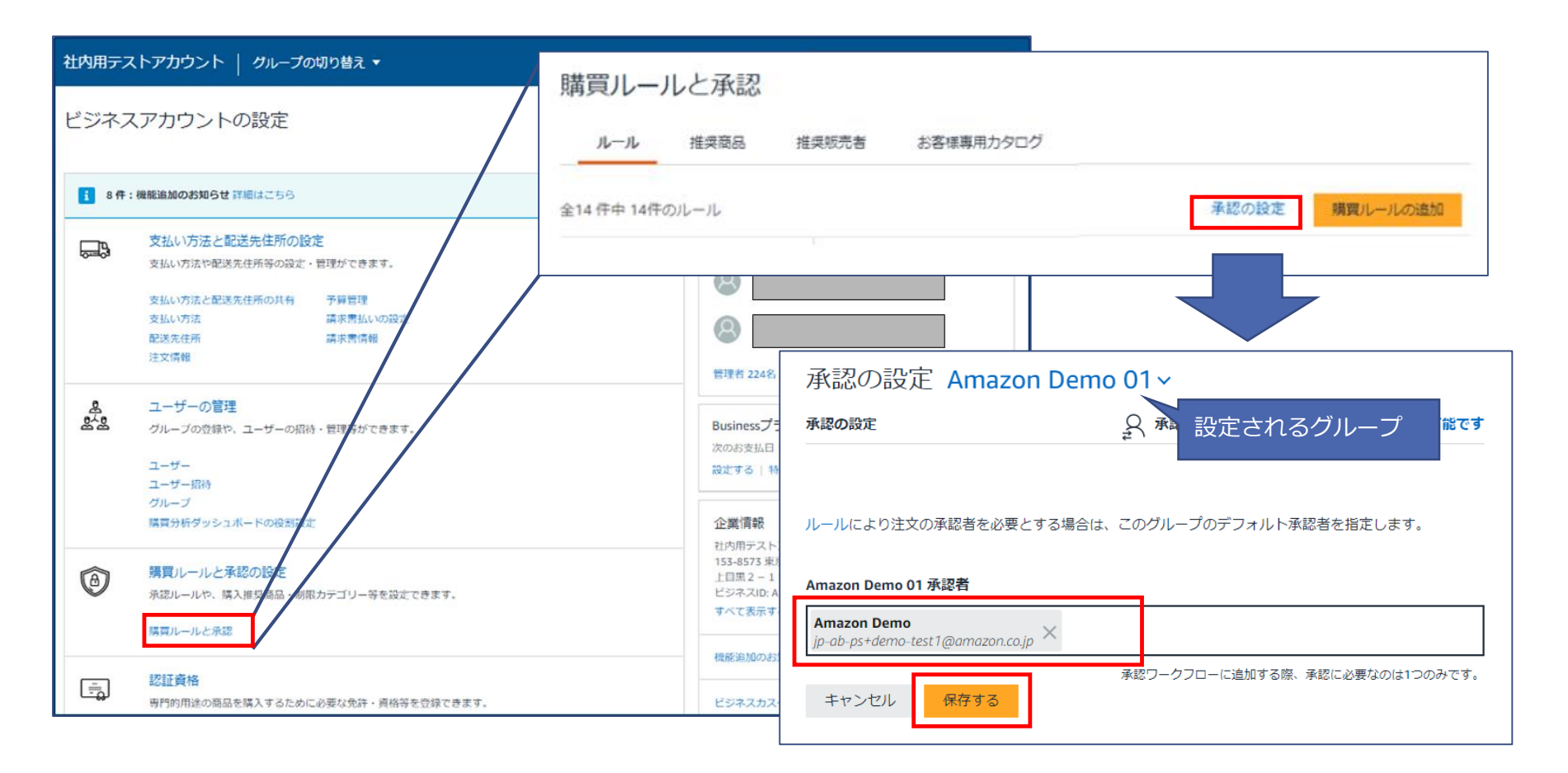

#### 購買ルールと承認の設定 制限ルールの設定 グループ承認者の設定

グループ承認者を適応したい購買ルールの承認ルールにて、[グループ承認者を使用する]を選択し、[承認プロセスにグループ承認者を追加 する]をクリックします。(空欄をクリックし入力モードにすると[グループ承認者を使用する]が表示されます)

| 2 承認ルール (オプション)                                             |                                                                     |  |  |
|-------------------------------------------------------------|---------------------------------------------------------------------|--|--|
| 承認者を設定します。管理者が承認を必要としていない場合でも、上記のメッセージは購入者に対して              | 表示されます。                                                             |  |  |
| レベル 1                                                       | グループ承認者を使用する 🖌                                                      |  |  |
| 承認者名またはEメールアドレスを入力してください                                    | <ul> <li>グループのデフォルトの承認者として設定されてい</li> </ul>                         |  |  |
| 承認階層を追加する                                                   | る承認者と同じ承認者を使用します。<br>・ これらは、ルールがこのグループおよびサブグルー<br>プに適用される場合に特に便利です。 |  |  |
| カタログ連携を使用して注文する場合、購買システムに設定されている承認ルールが適用されます。               | • 承認の設定で召りルーノのクルーノ承認者を設定する                                          |  |  |
|                                                             | 承認プロセスにグループ承認者を追加する                                                 |  |  |
|                                                             |                                                                     |  |  |
|                                                             |                                                                     |  |  |
| 2 承認ルール (オプション)                                             |                                                                     |  |  |
| 承認者を設定します。管理者が承認を必要としていない場合でも、上記のメッセージは購入者に                 | 対して表示されます。                                                          |  |  |
| レベル 1                                                       | グループ承認者を使用する 🗸                                                      |  |  |
| <b>承認者のグループ化</b><br>承認設定を管理する ×<br>承認者名またはEメールアドレスを入力してください |                                                                     |  |  |
| 承認階層を追加する                                                   | 各階層での承認が必要です                                                        |  |  |
|                                                             |                                                                     |  |  |

※グループ承認者を変更したい場合は前 頁の手順で変更してくだい。 ※複数のレベルに「グループ承認者」を 設定することは出来ません。

### 購買ルールと承認の設定 制限ルールの設定 代理承認者の設定

一時的(出張・休暇など)に承認者が承認/否認作業を行えない場合、期間を指定して代理承認者を設定することができます。『ビジネス アカウントの設定』画面より[購買ルールと承認]に進んでください。ページ上部のナビゲーションから[承認の設定]に進み、[代理承認者の 設定が可能です]をクリックしてください。

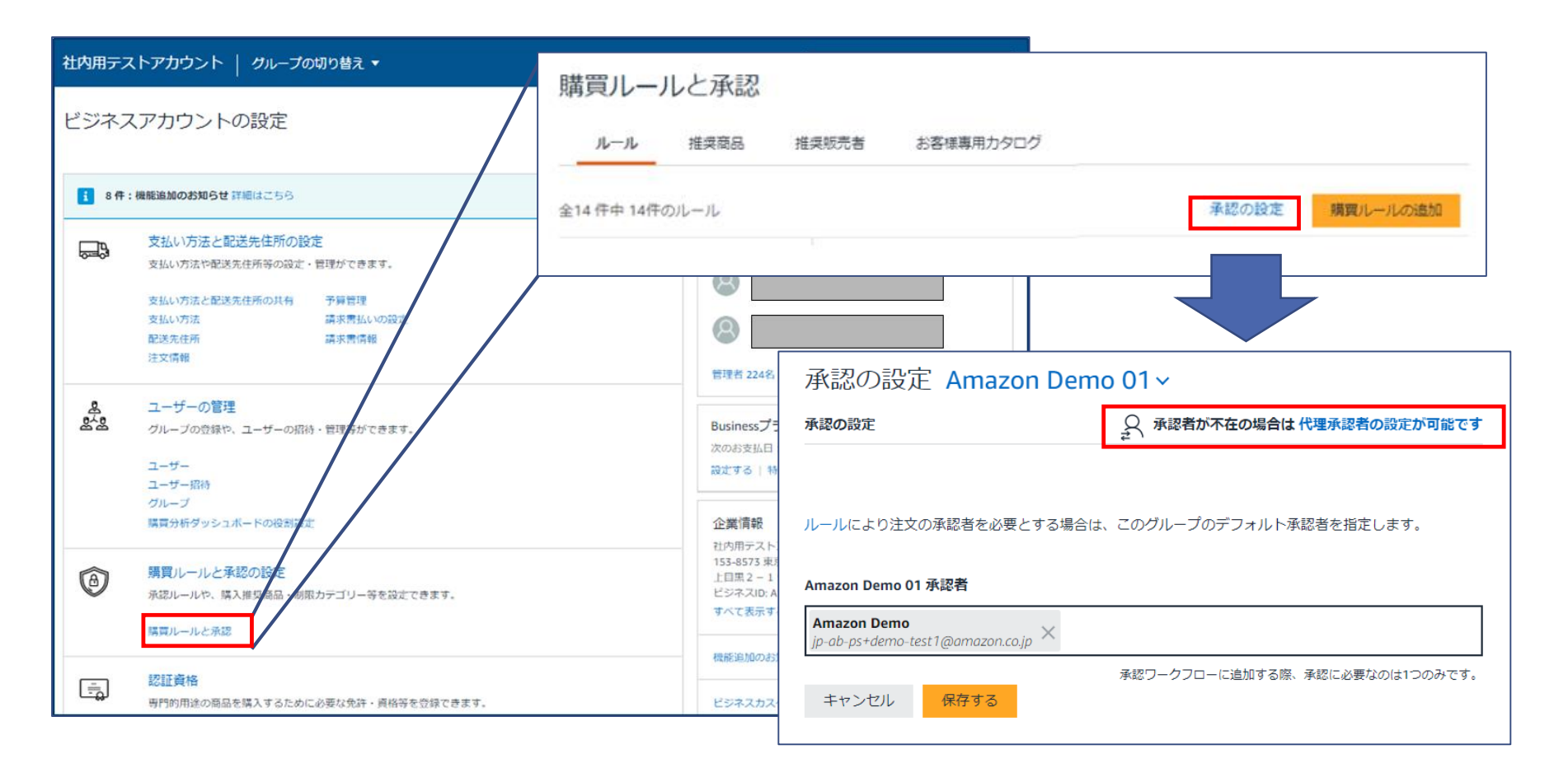

### 購買ルールと承認の設定 制限ルールの設定 代理承認者の設定

[代理承認者を追加]をクリックし、代理承認者と代理承認が有効な期間を指定し、[保存]します。

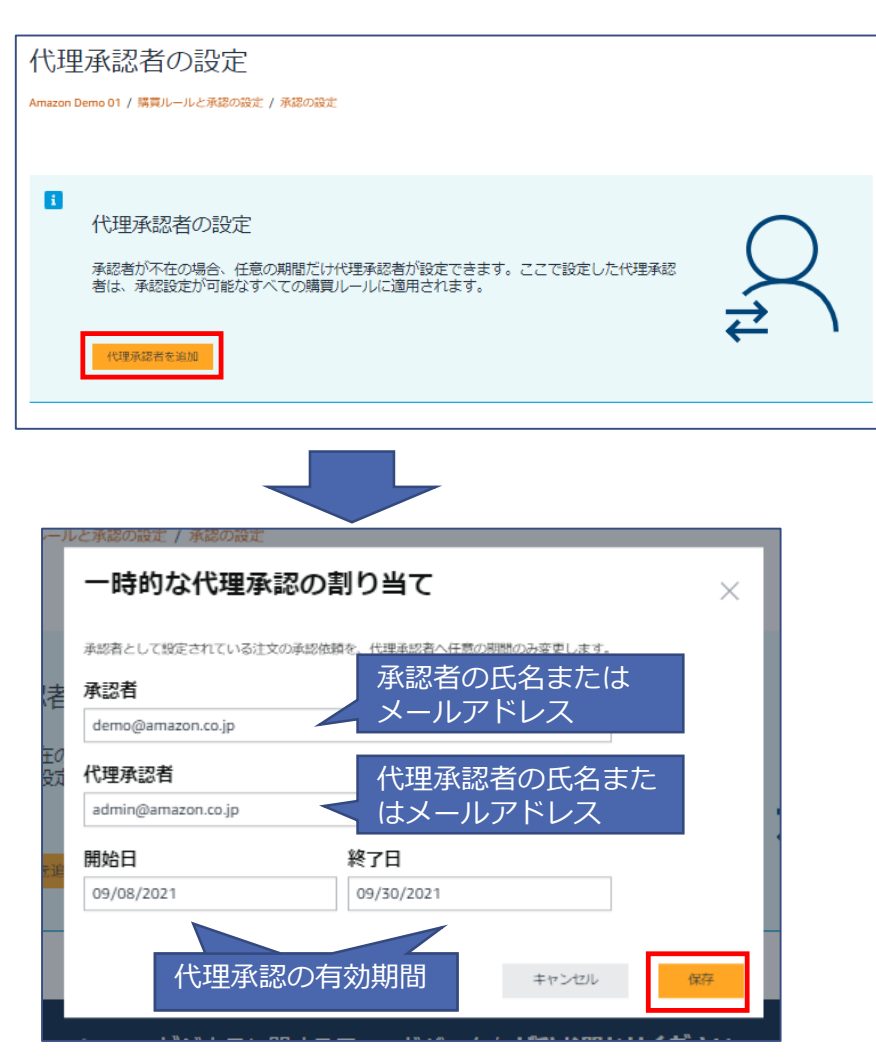

アカウントに登録されていないユーザーは代理承認者とし て設定できません。 代理承認者は必ずしもアカウント/グループの管理者であ る必要はありません。(購買依頼者などの他の役割のユー ザーでも設定可能)

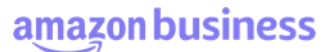

# 購買ルールと承認の設定<br /> 制限ルールの設定<br /> ユーザーごとの承認ルール設定

グループ全員ではなく、特定の個人に承認ルートを設定することも可能です。ビジネスアカウントの設定画面より[ユーザー]に進んでくだ さい。対象のユーザーを見つけたら、右側の[アクション]から[ユーザー毎の承認ルールの設定]をクリックしてください。

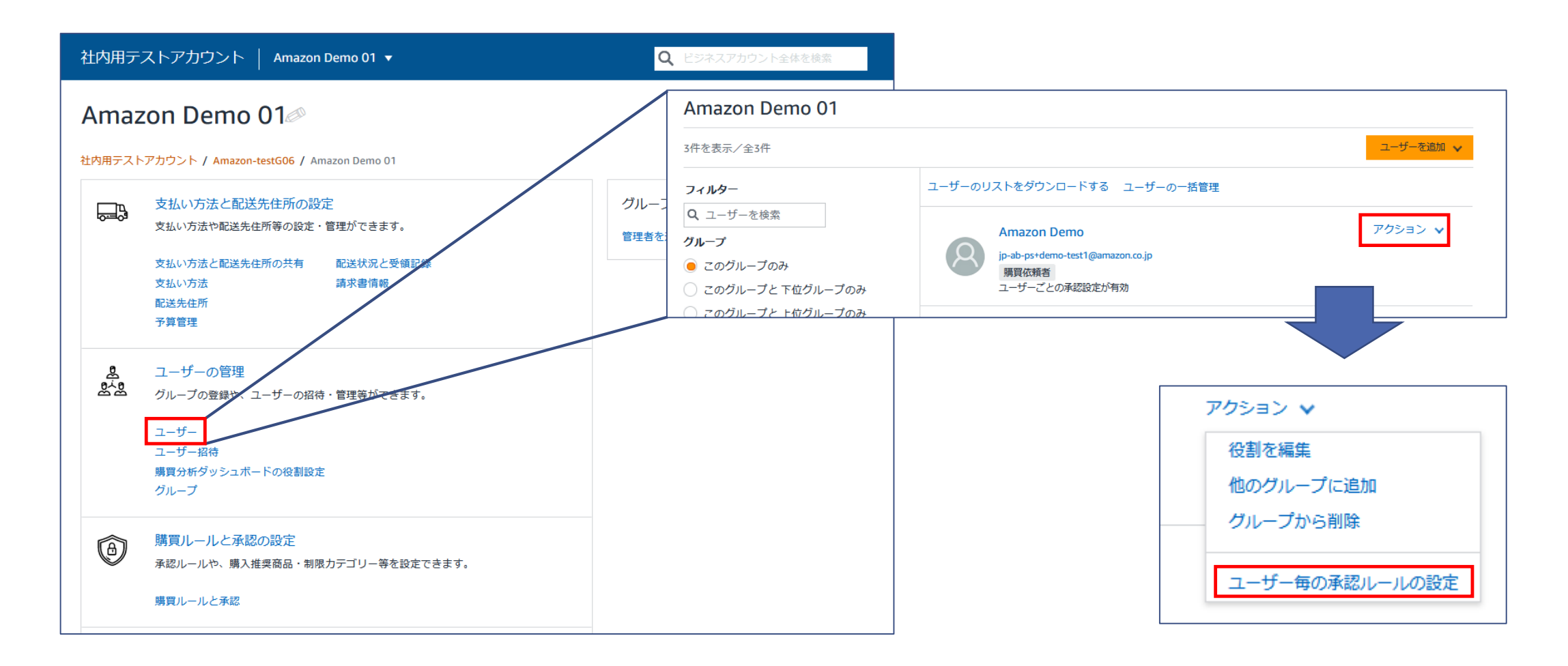

# 購買ルールと承認の設定<br /> 制限ルールの設定<br /> ユーザーごとの承認ルール設定

[ルールを追加]から、「購買ルール名」「購買依頼者へのメッセージ」と承認を有効にする条件、承認者を設定し[保存する]をクリックします。

|                                                                                                    |   | < 戻る   Amazon Demo 01グループのAmazon DemoAdmin                                         | キャンセル保存する                                      |              |
|----------------------------------------------------------------------------------------------------|---|------------------------------------------------------------------------------------|------------------------------------------------|--------------|
|                                                                                                    |   | 注文金額<br>指定した金額以上の注文に対して承認を設定します                                                    |                                                |              |
| 個人の使用制限を設定する                                                                                                    |   | 購買ルール名                                                                             | 0/80                                           |              |
| Amazon Demo 01 / Amazon DemoAdmin                                                                                                    |   | 購買ルール名を入力してください                                                                    |                                                |              |
|                                                                                                    |   | 管理者のための説明を追加する 購買依頼者へのメッセージ                                                        | 23/250                                         |              |
| Amazon DemoAdmin専用のポリシーを作成する                                                                                                    |   | 注文することは可能ですが、承認を必要とします。                                                            |                                                |              |
| この人が注文ごとにどれくらいの費用を費やすことができるかを割り当てます。<br>注文が設定された制限を超える場合は、注文を審査して承認するために誰かを割<br>り当てることができます。個人の使用制限ポリシーは、グループ固有の使用制限<br>ポリシーよりも優先されます。 | 7 |                                                                                    |                                                |              |
| ルールを追加                                                                                                    |   | 1 承認を有効にする条件                                                                       |                                                |              |
|                                                                                                    |   | 金額の異なる条件で複数の承認ルールを設定すると、ひとつの注文に対して複数の承認ルールが適用されます。詳細はごち<br>すべての注文に適用するには「O」を入力します。 | 56 Y                                           |              |
|                                                                                                    |   | 指定金額以上の注文: ¥ 金額を入力する 注文の上限額を追加                                                     | <ul> <li>承認者を設定し</li> <li>認者 = 管理者で</li> </ul> | てくださ<br>ある必要 |
|                                                                                                    |   | 2 承認ルール                                                                            | ません。                                           |              |
|                                                                                                    |   | 承認者を設定します。管理者が承認を必要としていない場合でも、上記のメッセージは購入者に対して表示されます。                              |                                                |              |
| ユーサーことの承認ルールは、対象者か所属する  <br>  グループで設定されている承認ルールよりも優先                                                                                   |   | レベル1                                                                               |                                                |              |
| して適用されます。                                                                                                    |   | 本部目的になった         バットレベモバリび C ( / C C )           承認階層を追加する         各階層で            | の承認が必要です                                       |              |
|                                                                                                    |   | カタログ連携を使用して注文する場合、購買システムに設定されている承認ルールが適用されます。                                      |                                                |              |

## 購買ルールと承認の設定 購買ルールの編集と削除

amazon business

購買ルールを作成したグループに移動し、[購買ルールと承認]に進んでください。自グループまたは下位グループで作成した購買ルールは編集削除可能ですが、上位グループによって作成された購買ルールは、編集することができません。

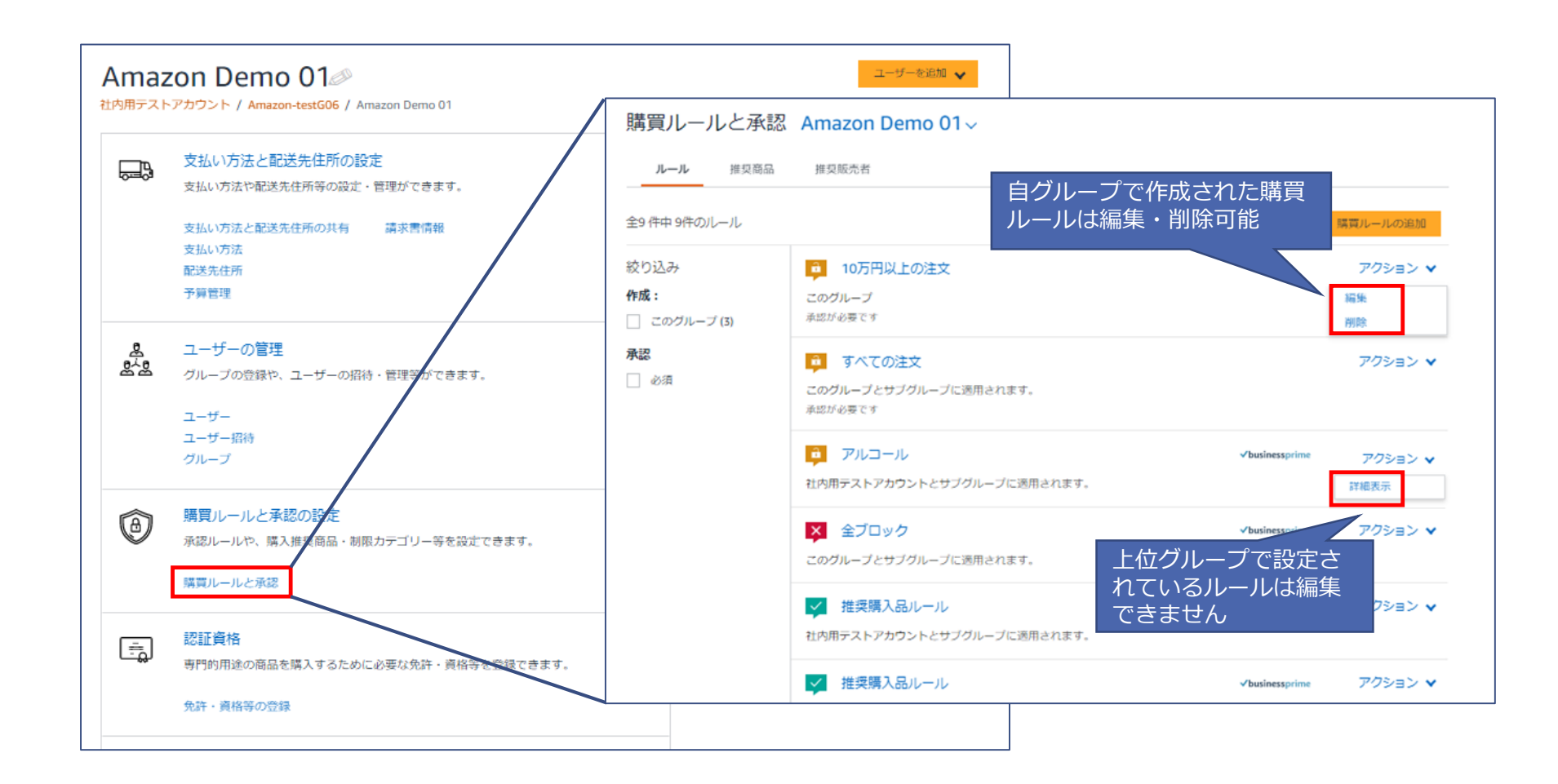

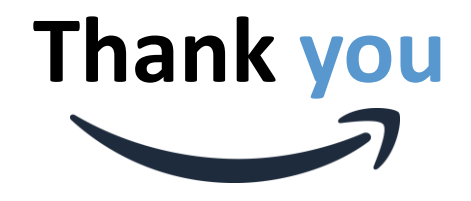

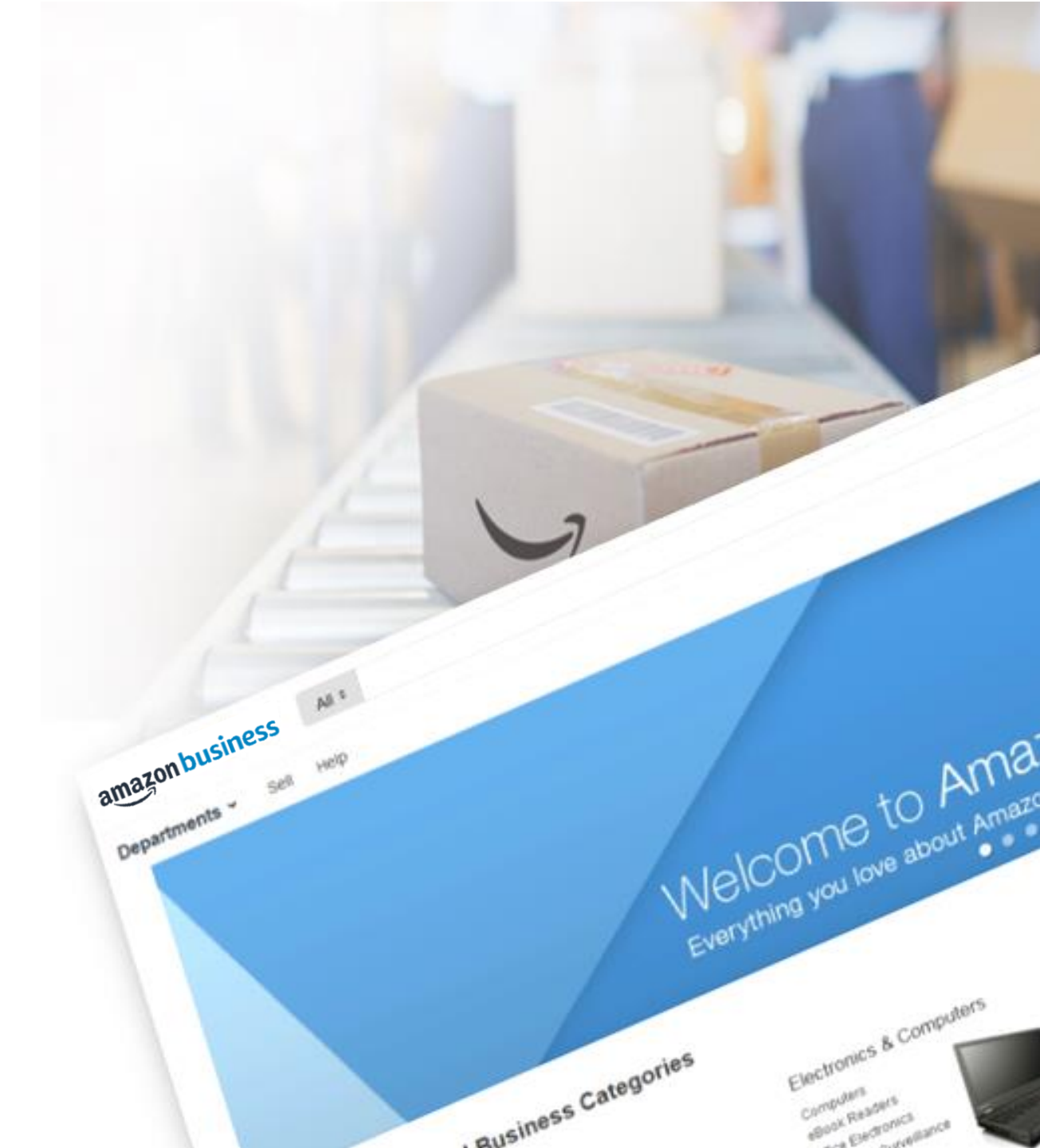